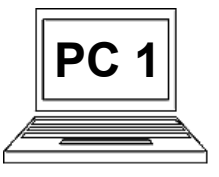

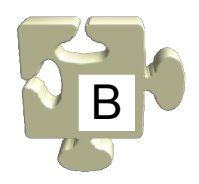

Hlavní nabídka se otevírá pomocí tlačítka hlavní nabídky na spodní liště úplně vlevo. Lze jí také otevřít stisknutím klávesy "Win". Význam hlavní nabídky není jen ukázat přehled aplikací ke spuštění, ale poskytnout komplexní (přitom však přehledný) seznam všeho, co nejčastěji s počítačem chceme udělat, tzn. spustit aplikaci, přejít na nějaké speciální místo, vyhledat soubor, vypnout či restartovat počítač atd. Pojďme si v položkách hlavní nabídky udělat jasno.

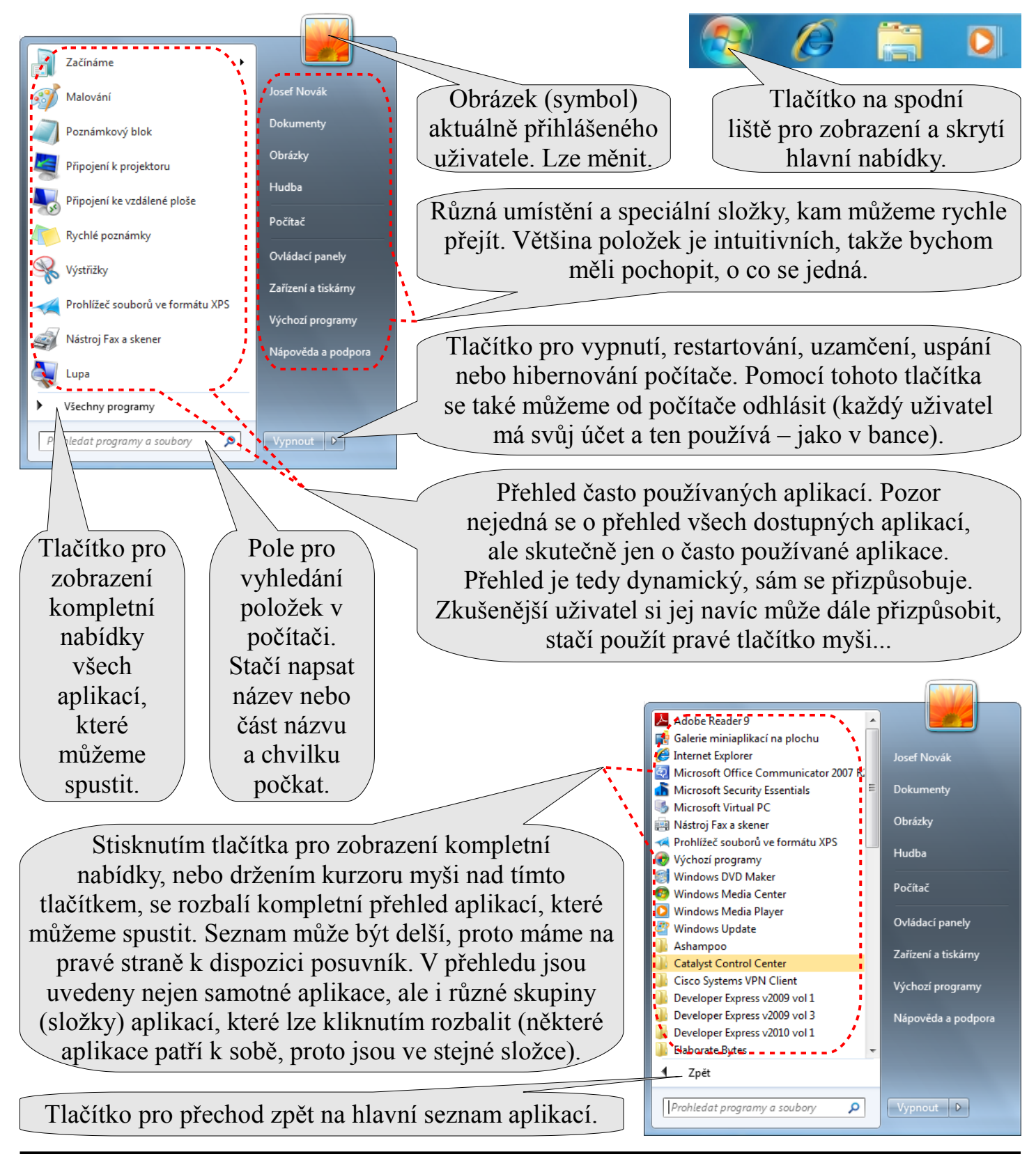

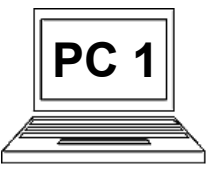

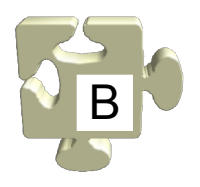

Pojďme se nyní podívat, jak pomocí hlavní nabídky spustit např. aplikaci "Microsoft Word" (musíme jí mít nainstalovanou), což je jeden z nejznámějších textových editorů. V tomto příkladu aplikace "Microsoft Word" záměrně není k dispozici v seznamu často používaných aplikací, takže budeme muset použít seznam všech dostupných aplikací a v něm se dále orientovat.

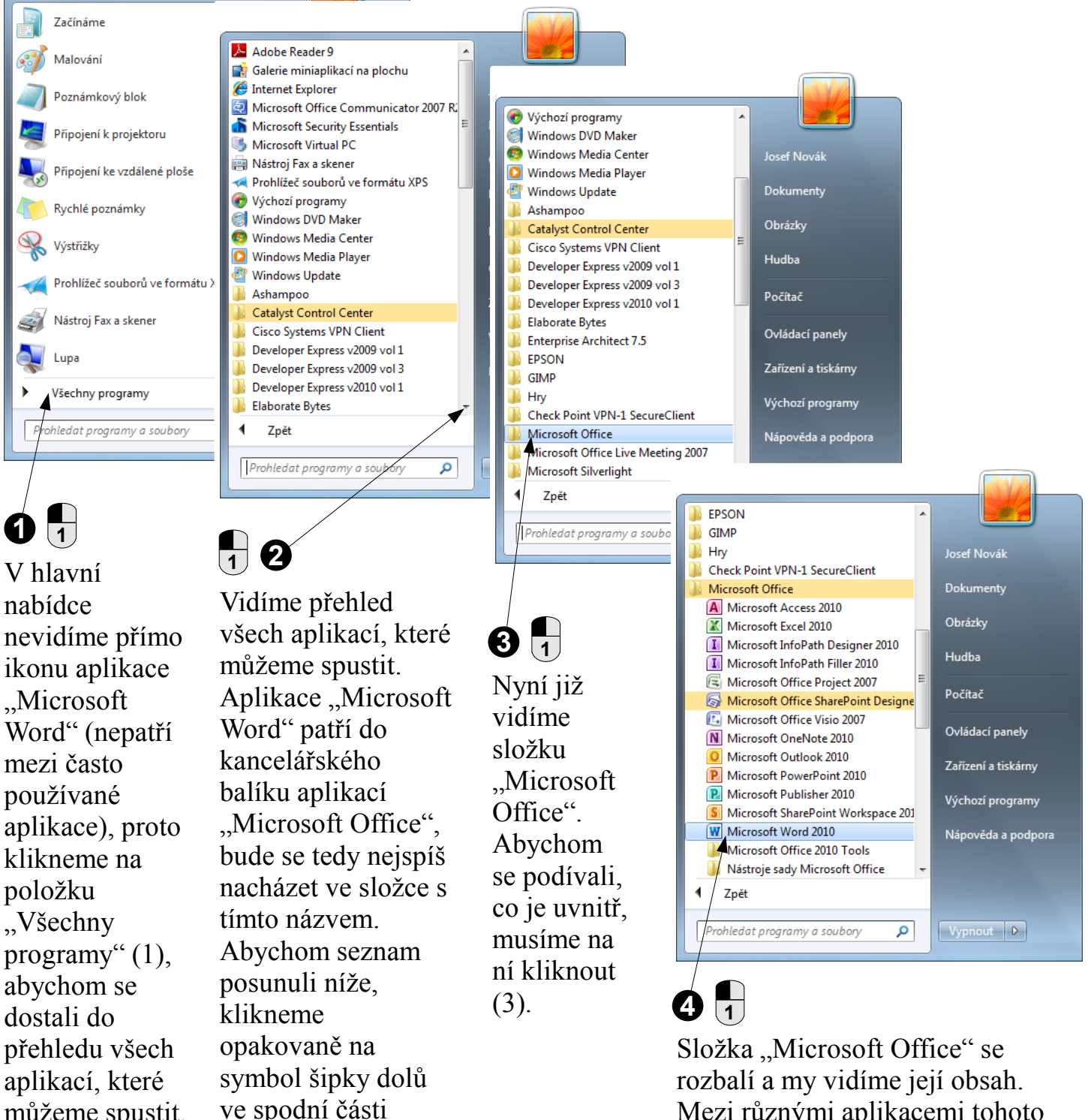

Mezi různými aplikacemi tohoto kancelářského balíku vidíme i aplikaci "Microsoft Word". Klikneme na ní (4), jsme hotovi.

posuvníku (2), až

"Microsoft Office".

uvidíme složku

můžeme spustit.